## 確認する(必要なとき)

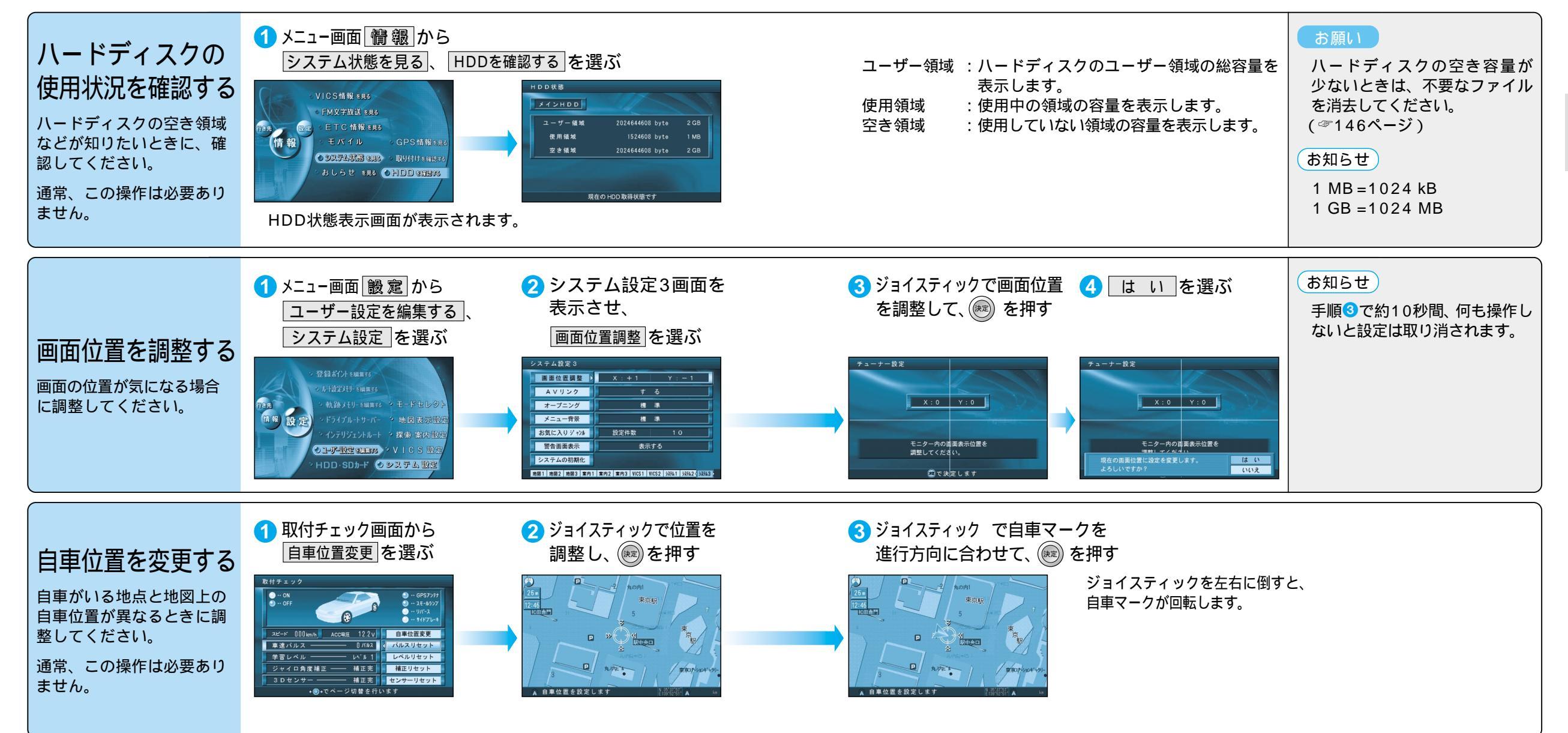

準